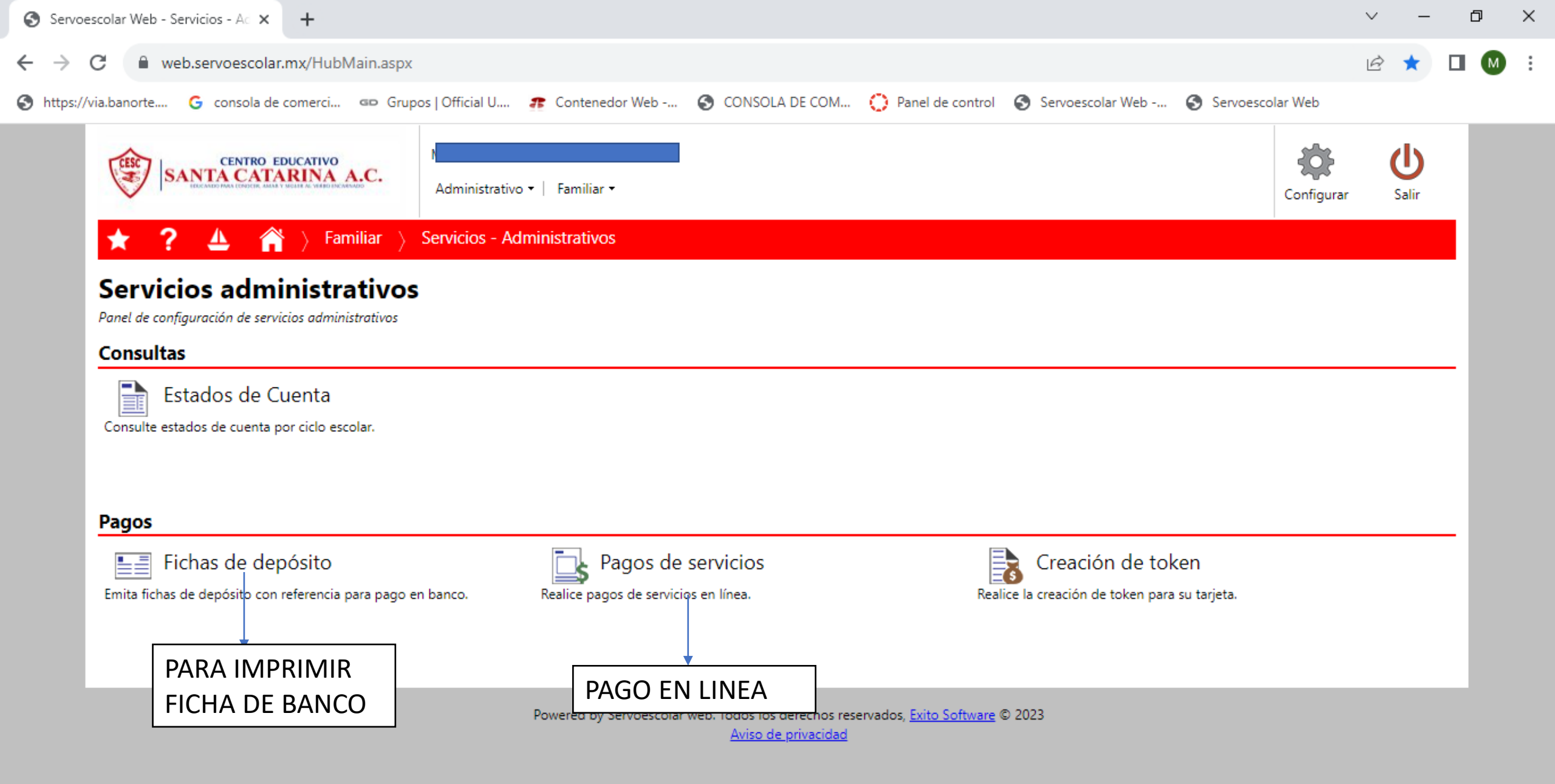

11:21 a.m.

04/09/2023

^ @ 💽 🖬 ⊄× ESP

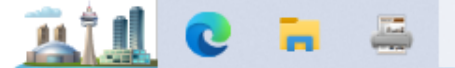

**S** 

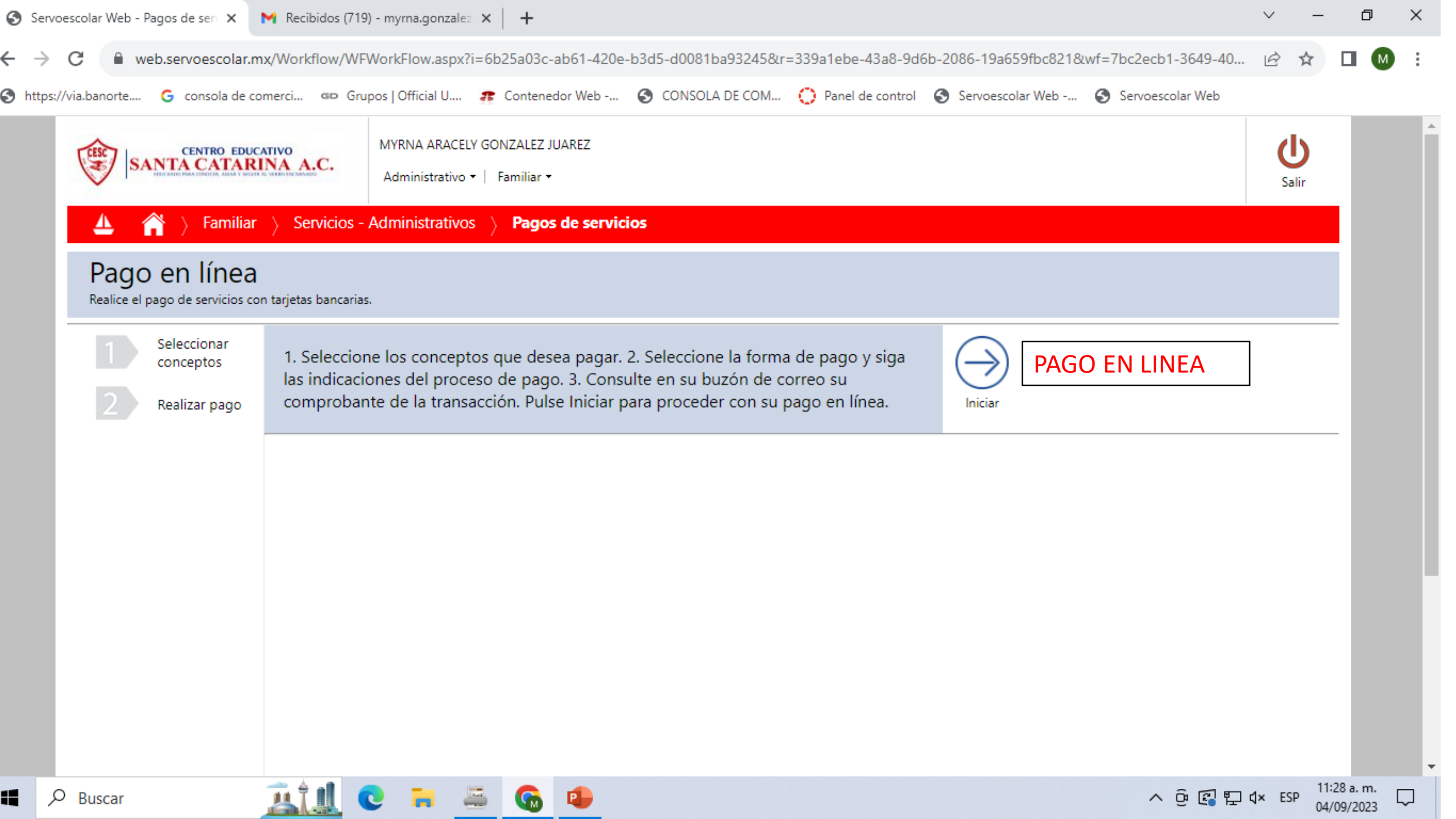

| Servoescolar Web - Pagos de ser 🗙 M Recibidos (719) - myrna.gonzalez 🗙 🕂                                                                                                    | × –                         | σ×                 |
|----------------------------------------------------------------------------------------------------|-----------------------------|--------------------|
| ← → C  web.servoescolar.mx/Workflow/WFWorkFlow.aspx?i=6b25a03c-ab61-420e-b3d5-d0081ba93245&r=339a1ebe-43a8-9d6b-2086-19a659fbc821&wf=7b                                                                                                    | oc2ecb1-3649-40 🖻 🛠         | 🗆 🚺 i              |
| 😚 https://via.banorte 😘 consola de comerci 🚥 Grupos   Official U 🎓 Contenedor Web 🚱 CONSOLA DE COM 🜔 Panel de control 🔇 Servoescolar Web 🔇 S                                                                                                    | servoescolar Web            |                    |
| CENTRO EDUCATIVO       MYRNA ARACELY GONZALEZ JUAREZ         Administrativo ▼   Familiar ▼                                                                                                    | <b>U</b><br>Salir           |                    |
| 🚣 🎢 🍐 Familiar 🍐 Servicios - Administrativos 🧳 Pagos de servicios                                                                                                    |                             |                    |
| Pago en línea<br>Realice el pago de servicios con tarjetas bancarias.                                                                                                    |                             |                    |
| <ul> <li>Seleccionar conceptos</li> <li>Realizar pago</li> <li>Marque Otros conceptos de cobro que paga.</li> <li>Marque los conceptos de cobro que paga.</li> <li>Si paga conceptos de cobro que paga.</li> <li>Si paga conceptos de cobro que paga.</li> <li>Si paga conceptos eventuales, indique la cantidad; seleccione el concepto y si el precio unitario es cero, marque la cantidad que paga y pulse Aceptar.</li> <li>PASO 2</li> </ul> |                             |                    |
| Nombre<br>ALVARADO GONZALEZ JESUS EMMANUEL                                                                                                    |                             |                    |
|                                                                                                    |                             |                    |
| SELECCIONAR<br>PERIODO 2023                                                                                                    |                             |                    |
| 📲 🔎 Buscar 🚊 🛄 😋 🗮 🚎 🚱 😐                                                                                                    | ^ 쥳 ፪ 및 다 ⊄× ESP 11:<br>04/ | 29 a.m.<br>09/2023 |

| Servoesco     | olar Web - Pagos de serv 🗙                                           | M Recibid                                                                                                    | los (719) - m                                                                                                    | iyma.gonzalez                                                                                                    | ×   +                                                                |                                |                       |                  |                |               |                  | $\sim$   | -               | ٥                           | ×      |
|---------------|----------------------------------------------------------------------|----------------------------------------------------------------------------------------------------|----------------------------------------------------------------------------------------------------|----------------------------------------------------------------------------------------------------|----------------------------------------------------------------------|--------------------------------|-----------------------|------------------|----------------|---------------|------------------|----------|-----------------|-----------------------------|--------|
| ← → C         | web.servoescolar.r                                                   | mx/Workflo                                                                                                    | w/WFWor                                                                                                    | kFlow.aspx?i=                                                                                                    | 6b25a03c-ab61-420e-                                                  | b3d5-d0081ba9                  | 3245&r=339a1e         | be-43a8-9        | d6b-2086-19a65 | 59fbc821&wf=7 | bc2ecb1-3649-40. | B 1      | ☆ C             | Μ                           | :      |
| S https://via | .banorte G consola de c                                              | omerci a                                                                                                    | Grupos                                                                                                    | Official U                                                                                                    | 😰 Contenedor Web                                                     |                                | E COM 🜔 Par           | nel de contro    | l 🔇 Servoesco  | lar Web 🔇     | Servoescolar Web |          |                 |                             |        |
|               | <ol> <li>Seleccionar<br/>conceptos</li> <li>Realizar pago</li> </ol> | Instruct<br>1. Escoja el<br>2. Marque el<br>3. Marque el<br>4. Pulse Co<br>5. Marque el<br>6. Si paga el<br>la cantida<br>7. Pulse Ir a | ciones:<br>nombre del<br>el Periodo q<br>Otros conce<br>ntinuar.<br>los conceptos<br>conceptos ev<br>ad que paga<br>a Pagar. | l cliente que pag<br>ue desea pagar.<br>ptos si paga cor<br>os de cobro que<br>ventuales, indiqu<br>a y pulse Acepta | ja.<br>nceptos eventuales.<br>paga.<br>Je la cantidad; seleccione r. | el concepto y si el p          | precio unitario es ce | ero, marque<br>1 |                |               |                  |          |                 |                             |        |
|               |                                                                      | Nombre<br>ALVARA[                                                                                                    | DO GONZAL                                                                                                    | .EZ JESUS EMMA                                                                                                    | Tota<br>ANUEL \$3                                                    | al a pagar<br>8 <b>,740.00</b> | 🗸 Ir a pagar          | X Can            | celar          |               |                  |          |                 |                             |        |
|               |                                                                      |                                                                                                    |                                                                                                    | Concepto                                                                                                    | Descripción                                                          |                                | Cargo F               | Recargo D        | Desc/Beca/Cond | Pago          | Saldo Es         | tado     |                 |                             |        |
|               |                                                                      | Period                                                                                                    | do: 2023                                                                                                    |                                                                                                    |                                                                      |                                |                       |                  |                |               |                  |          |                 |                             |        |
|               |                                                                      |                                                                                                    |                                                                                                    | INSSEC                                                                                                    | INS SECUNDARIA Ci                                                    | lo 2023-2024                   | \$8,210.00            | \$0.00           | \$1,642.00     | \$1,000.00    | \$5,568.00       |          |                 |                             |        |
|               | SELECCIONAR                                                          |                                                                                                    | $\checkmark$                                                                                                    | SEP                                                                                                    | COLEGIATURA SEPTI                                                    | EMBRE 2023                     | \$3,740.00            | \$0.00           | \$0.00         | \$0.00        | \$3,740.00       |          |                 |                             |        |
|               | MES A PAGAR                                                          |                                                                                                    |                                                                                                    | OCT                                                                                                    | COLEGIATURA OCTU                                                     | BRE 2023                       | \$3,740.00            | \$0.00           | \$0.00         | \$0.00        | \$3,740.00       |          |                 |                             |        |
|               |                                                                      |                                                                                                    |                                                                                                    | NOV                                                                                                    | COLEGIATURA NOVI                                                     | EMBRE 2023                     | \$3,740.00            | \$0.00           | \$0.00         | \$0.00        | \$3,740.00       |          |                 |                             |        |
|               |                                                                      |                                                                                                    |                                                                                                    | DIC                                                                                                    | COLEGIATURA DICIE                                                    | MBRE 2023                      | \$3,740.00            | \$0.00           | \$0.00         | \$0.00        | \$3,740.00       |          |                 |                             |        |
|               |                                                                      |                                                                                                    |                                                                                                    | ENE                                                                                                    | COLEGIATURA ENER                                                     | D 2024                         | \$3,740.00            | \$0.00           | \$0.00         | \$0.00        | \$3,740.00       |          |                 |                             |        |
|               |                                                                      |                                                                                                    |                                                                                                    | FEB                                                                                                    | COLEGIATURA FEBRE                                                    | RO 2024                        | \$3,740.00            | \$0.00           | \$0.00         | \$0.00        | \$3,740.00       |          |                 |                             |        |
|               |                                                                      |                                                                                                    |                                                                                                    | MZO                                                                                                    | COLEGIATURA MARZ                                                     | O 2024                         | \$3,740.00            | \$0.00           | \$0.00         | \$0.00        | \$3,740.00       |          |                 |                             |        |
|               |                                                                      |                                                                                                    |                                                                                                    | ABR                                                                                                    | COLEGIATURA ABRIL                                                    | 2024                           | \$3,740.00            | \$0.00           | \$0.00         | \$0.00        | \$3,740.00       |          |                 |                             |        |
|               |                                                                      |                                                                                                    |                                                                                                    | MAY                                                                                                    | COLEGIATURA MAYO                                                     | 2024                           | \$3,740.00            | \$0.00           | \$0.00         | \$0.00        | \$3,740.00       |          |                 |                             |        |
|               |                                                                      |                                                                                                    |                                                                                                    | JUN                                                                                                    | COLEGIATURA JUNIC                                                    | 2024                           | \$3,740.00            | \$0.00           | \$0.00         | \$0.00        | \$3,740.00       |          |                 |                             |        |
| e کا ا        | Buscar                                                               | <u>ai</u>                                                                                                    |                                                                                                    |                                                                                                    | 6                                                                    |                                |                       |                  |                |               | ^ @ 🖪 🖫          | ]d,× ESP | 11:37<br>04/09/ | э. т.<br><sub>2023</sub> Г. | •<br>כ |

| Servoescolar Web - Pagos de serv 🗙                                                            | 附 Recibidos (719) - myrna.gonzalez 🗙 🕇 🕂                                                                                                    |                                                                                                    |                                                                          |                      | ~ -      | đ                      | ×      |
|-----------------------------------------------------------------------------------------------|----------------------------------------------------------------------------------------------------|----------------------------------------------------------------------------------------------------|--------------------------------------------------------------------------|----------------------|----------|------------------------|--------|
| ← → C 🔒 web.servoescolar.r                                                                    | mx/Workflow/WFWorkFlow.aspx?i=6b25a03c-ab61                                                                                                    | 1-420e-b3d5-d0081ba93245&r=339a1                                                                                 | ebe-43a8-9d6b-2086-19a659fbc821                                          | &wf=7bc2ecb1-3649-40 | ₽ ☆      |                        | :      |
| S https://via.banorte G consola de c                                                          | comerci 🚥 Grupos   Official U 🎓 Contenedor W                                                                                                    | Veb 🔇 CONSOLA DE COM 🜔 P                                                                                         | anel de control 🛛 Servoescolar Web                                       | 🔇 Servoescolar Web   |          |                        |        |
| <ul> <li>https://via.banorte</li> <li>Seleccionar conceptos</li> <li>Realizar pago</li> </ul> | comerci Contenedor W     Instrucciones:     1. Seleccione la opción de pago.   2. Llene los datos que se solicitan.   3. Siga las indicaciones del proceso de pago.     Nombre   ALVARADO GONZALEZ JESUS EMMANUEL   Clave   Concepto   SEP   COLEGIATURA SEPTIEMBRE 2023     Opciones de pago   Pago en Línea   Servicio Bancario   PayWorks2 3D Banorte   PW CLABE Banorte | Veb CONSOLA DE COM P<br>Total a pagar<br>\$3,740.00<br>Cargo Pago<br>\$3,740.00<br>\$0.00<br>SELCCION<br>DE PAGO | Anel de control Servoescolar Web<br>Saldo Estado<br>\$3,740.00 Por Pagar | . Servoescolar Web   |          |                        |        |
|                                                                                               |                                                                                                    |                                                                                                    |                                                                          |                      |          |                        |        |
| Buscar                                                                                        | <u>ill</u> C = = G 4                                                                                                    |                                                                                                    |                                                                          | ^ @ 🕼 🖫 🕻            | × ESP 04 | 1:38 a.m.<br>4/09/2023 | $\Box$ |

.

 $\mathbf{T}$ 

| Servoescolar Web - Pagos de sen 🗙       | 🗙 Recibidos (719) - myrna.gonzalez 🗙 🛛 🕂                                                                                                    |                                 |                                  |                     | ~ -     | · 0                    | l X |
|-----------------------------------------|----------------------------------------------------------------------------------------------------|---------------------------------|----------------------------------|---------------------|---------|------------------------|-----|
| ← → C   web.servoescolar.m              | nx/Workflow/WFWorkFlow.aspx?i=6b25a03c-ab61-47                                                                                                    | 20e-b3d5-d0081ba93245&r=339a1eb | ve-43a8-9d6b-2086-19a659fbc821&v | wf=7bc2ecb1-3649-40 | ₫ ☆     |                        | M : |
| S https://via.banorte G consola de co   | omerci 🚥 Grupos   Official U 🐢 Contenedor Web                                                                                                    | 🕥 CONSOLA DE COM 🜔 Pane         | el de control 🛛 Servoescolar Web | Servoescolar Web    |         |                        |     |
| 1Seleccionar<br>conceptos2Realizar pago | <b>Instrucciones:</b><br>1. Seleccione la opción de pago.<br>2. Llene los datos que se solicitan.<br>3. Siga las indicaciones del proceso de pago. |                                 |                                  |                     |         |                        |     |
|                                         | Nombre                                                                                                    | Total a pagar<br>\$3 740 00     |                                  |                     |         |                        |     |
|                                         |                                                                                                    | +5,1 +0.00                      |                                  | Filas 25 🔻          |         |                        |     |
|                                         | Clave Concepto                                                                                                    | Cargo Pago                      | Saldo Estado                     |                     |         |                        |     |
|                                         | SEP COLEGIATURA SEPTIEMBRE 2023                                                                                                    | \$3,740.00 \$0.00               | \$3,740.00 Por Pagar             |                     |         |                        |     |
| javascript;                             | Opciones de pago   Pago en Línea   Servicio Bancario   PW CLABE Banorte   Pago en línea   SEL                                                      | ECCIONAR                        |                                  |                     |         |                        |     |
| Buscar                                  | 🔝 🙃 🖷 🕤 🛄                                                                                                    |                                 |                                  | ^ ⓒ 🕼 🖫 🕯           | × ESP 0 | 1:39 a. m<br>04/09/202 | 3   |

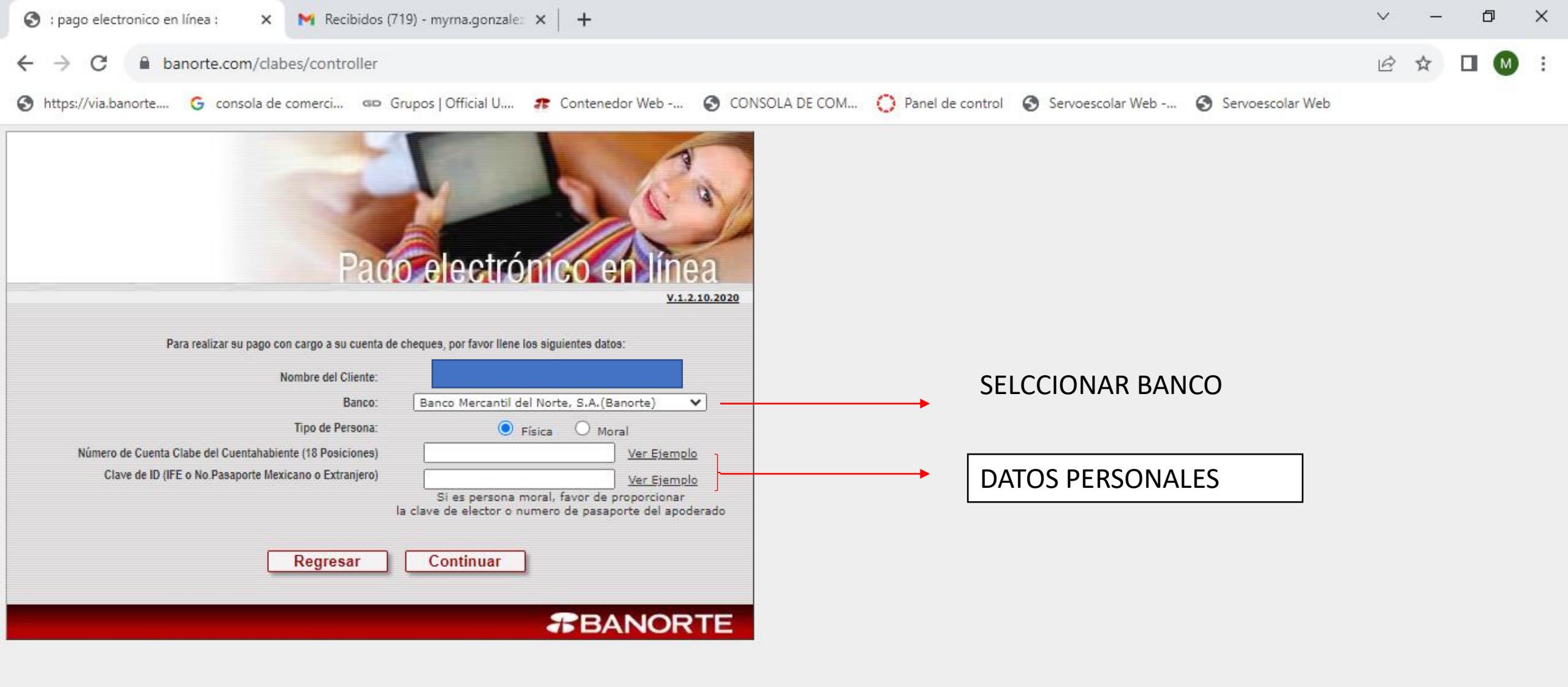

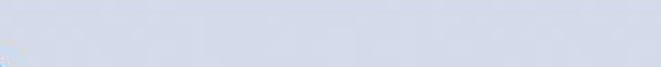